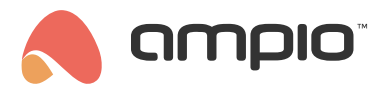

## Adding a wirelessly controlled roller shutter to the mobile app

Document number: PO-217-EN Version: 1.0 Date of publication: April 30, 2024

## Introduction

To add a Fakro roller shutter controlled wirelessly according to the Z-wave standard, use the M-CON-ZWAVE-s module.

## Adding a roller shutter to the gateway

The first step is to add a new roller shutter to the M-CON-ZWAVE-s module. To do this, in the *Devices* tab, go to *Settings* of the M-CON-ZWAVE-s module (cog icon) and select the ZWAVE tab. Then select the + icon in the top right corner and from the drop down list select *FakroDrive* and press *Start*.

| CHOOSE DEVICE | ×  |
|---------------|----|
| FakroDrive    | \$ |
| Start         |    |
|               |    |

Add the roller shutter to the control unit according to the manufacturer's instructions. Once correctly added, it will appear in the list with a shortened address.

| 1B 1B FakroDrive 🔅 🗓 |  |
|----------------------|--|
|----------------------|--|

## **Application configuration in Ampio Designer**

Next, add a new object in the APPLICATION tab.

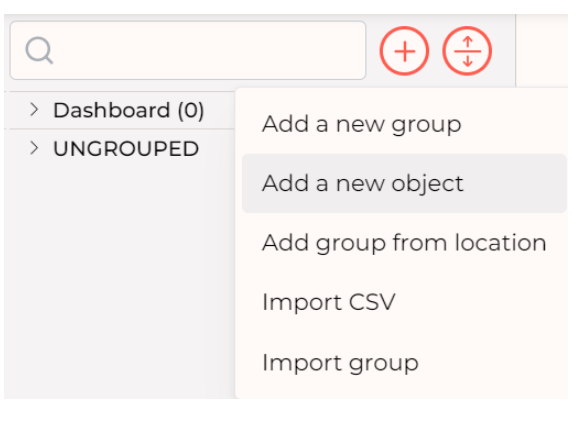

In the object settings, select the full address with the same suffix as the roller shutter received after it had been added, and set *Object Type* to *Roller shutter*. Confirm the object set in this way by pressing *Save* in the top right corner.

| GENERAL SETTI | NGS         |   |                         | ^  |
|---------------|-------------|---|-------------------------|----|
|               | Device      | - | (FakroDrive) (1100001b) | ٢  |
|               | Description | - | Drive                   |    |
|               | Icon OFF    |   | Choose file             |    |
|               | Icon ON     |   | Choose file             |    |
|               | Number      | - | 1                       |    |
|               | Object type | - | blinds                  | \$ |
|               | Subtype:    | - | blinds                  | \$ |